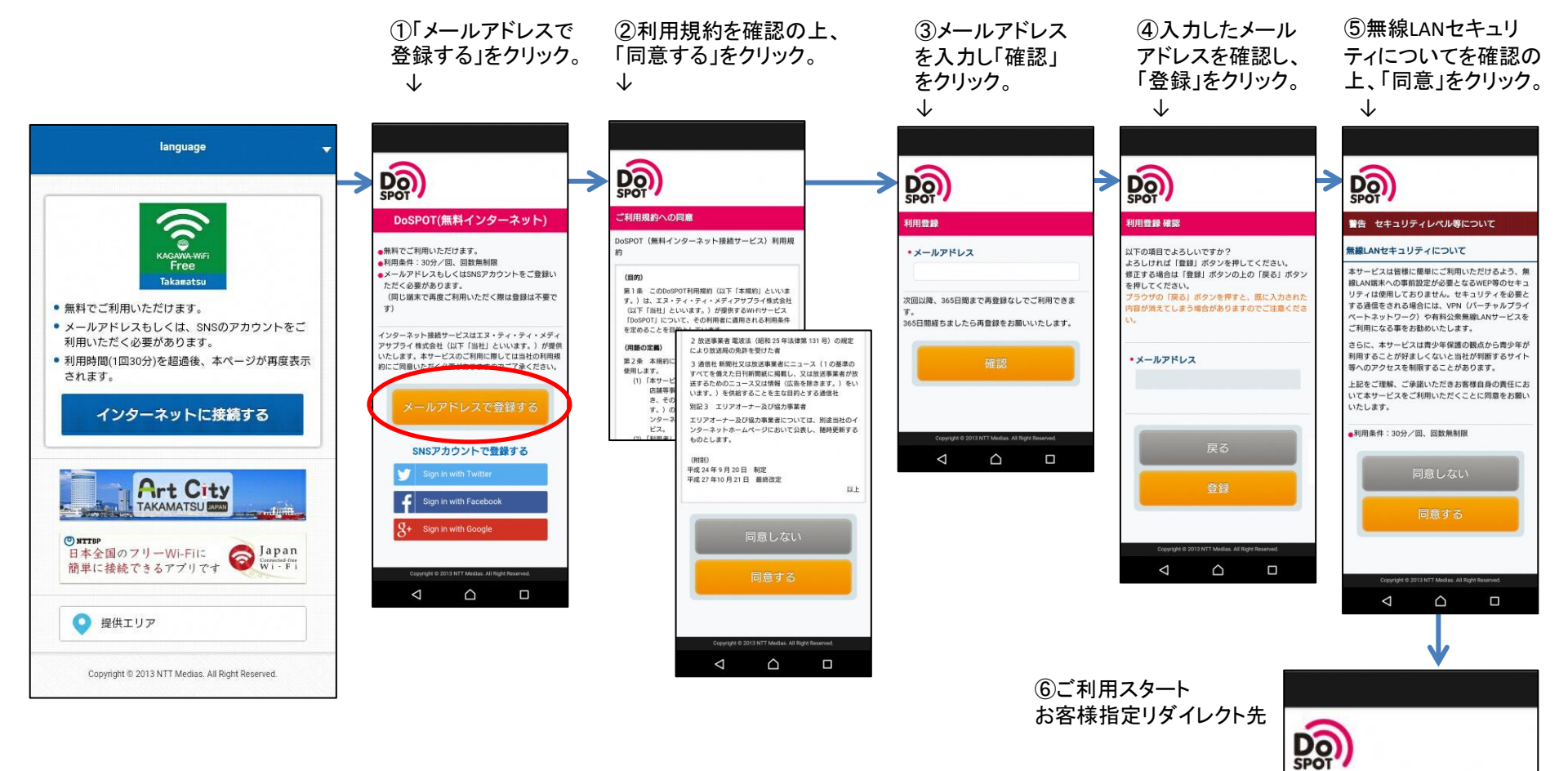

■メールアドレス認証の場合

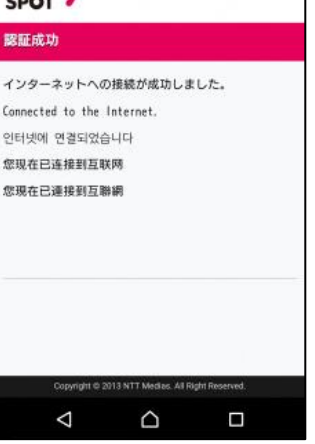

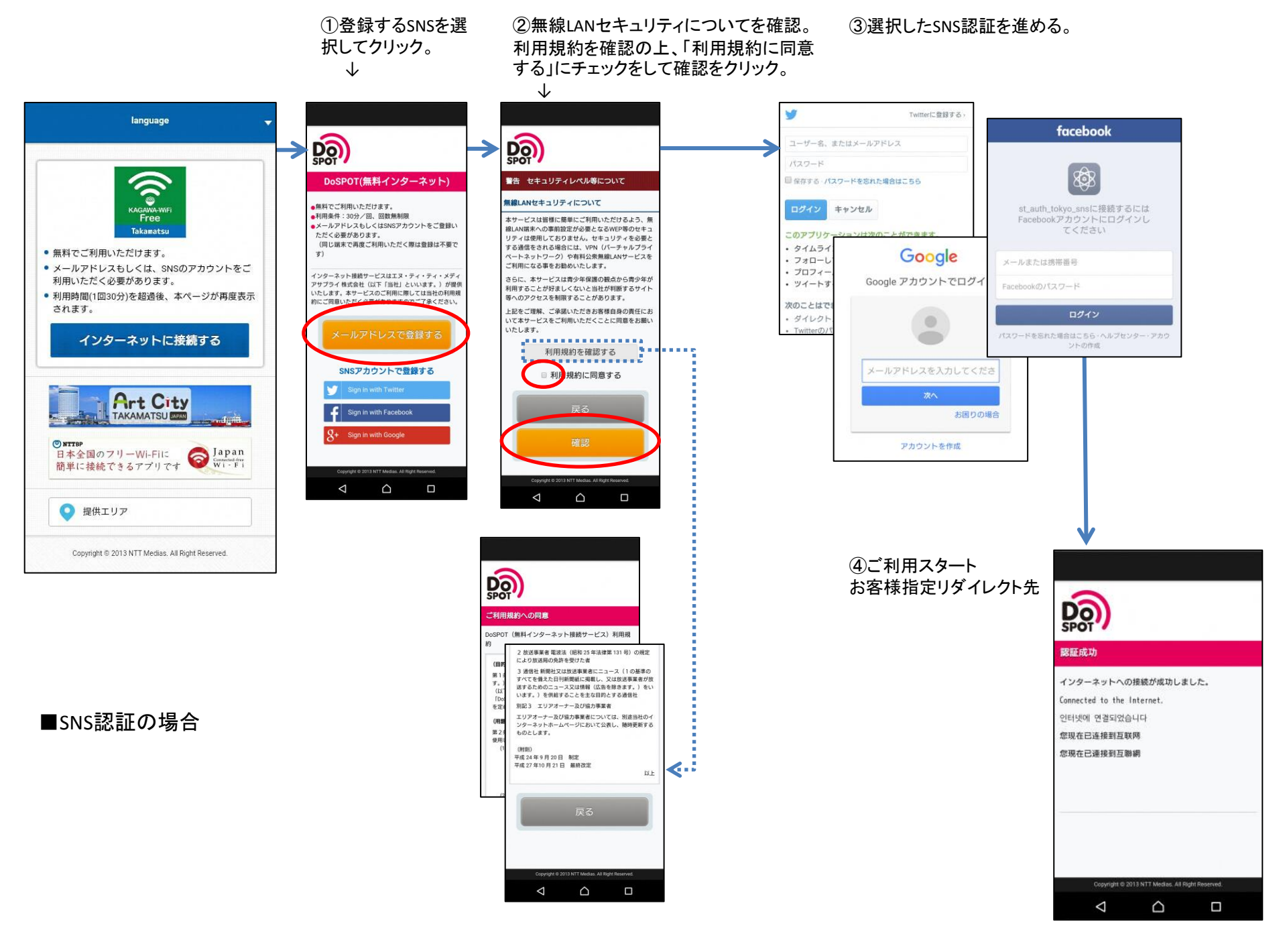

①無線LANセキュリティについて ②ご利用スタート を確認の上、「同意」をクリック。

## お客様指定リダイレクト先

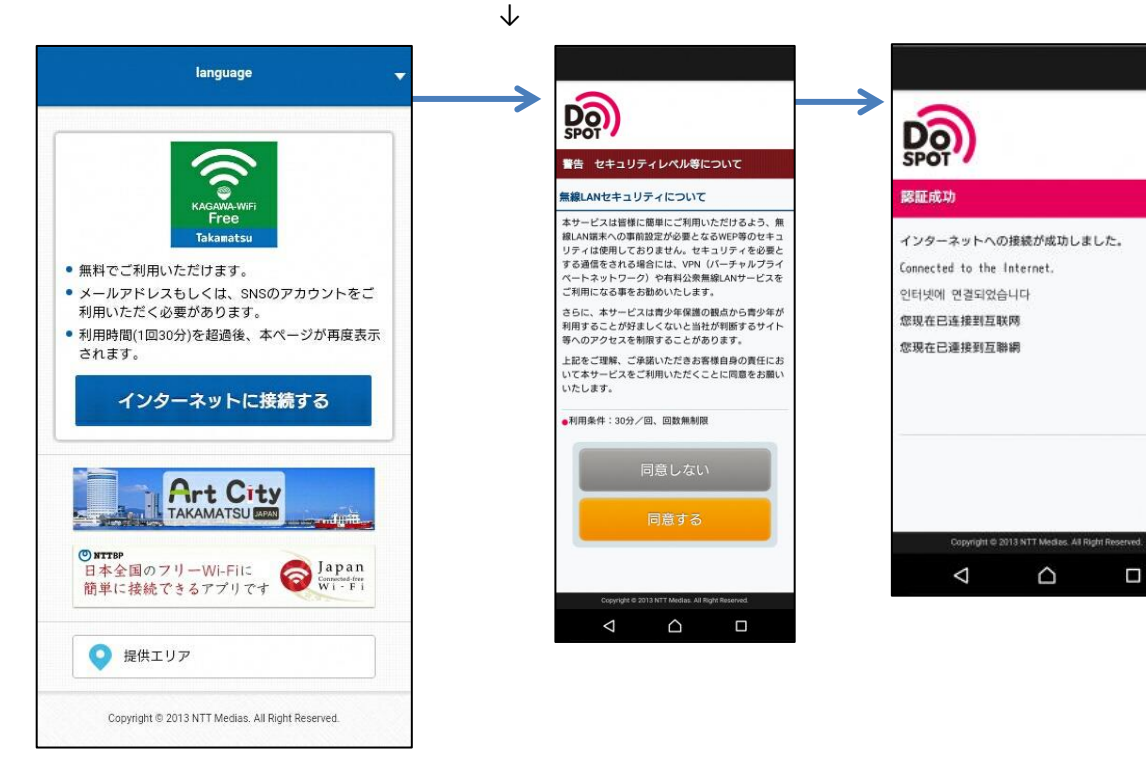

## ■2回目以降